## FREQUENTLY ASKED QUESTIONS ABOUT ONLINE EXAMS

| Question                                                     | Answer                                                                                                    |
|--------------------------------------------------------------|----------------------------------------------------------------------------------------------------|
| परीक्षा कालबाहय झाली/Exam<br>Expired                         | Answerअसे दिसून येत आहे कि आपण २७ प्रश्नांपैकी प्रश्नांची उत्तरेदिली आहेत. जर तुम्ही निर्धारित वेळेत सबमिट आतां दाबले नसेलतर परीक्षा कालबाहय दर्शविले जाते. कृपया तुम्ही व्हिव डिटेल्स(View Details) बटन वरती क्लिक करून तुमच्या परीक्षेचे डिटेल्सपाहू शकता.It seems that you have attended to all 25 questions. If the<br>submit button is not pressed by a student within the<br>specified time period then it will show expired.Kindly click on View Details on a particular paper under the<br>Completed tab or Expired and cross-check how many<br>                                                                                                    |
| मी सराव परीक्षा दिली नाही /<br>Not appeared for Mock<br>exam | कृपया विद्यापीठाच्या संकेत स्थळावर अपलोड केलेला परीक्षा<br>संदर्भातील विडिओ पाहावा.<br>URL: https://www.youtube.com/watch?v=X8j85YnyVkU<br>Please refer to the reference exam video published on the website.<br>URL: https://www.youtube.com/watch?v=X8j85YnyVkU                                                                                                    |
| परीक्षे संबंधित महत्त्वाची सूचना /<br>General Instruction    | <ul> <li>१)कृपया तुमचा युजर आयडी आणि पासवर्डची नोंद ठेवा.</li> <li>२) जर तुम्ही मोबाइल वरून परीक्षा देत असाल तर सर्व<br/>नोटिफिकेशन्स परीक्षा कालावधीत बंद ठेवा.</li> <li>३) गुगल क्रोम चे अपडेटेड व्हर्जन वापरून त्यात परीक्षेची लिंक<br/>ओपन करा. (https://su-exam.eduapp.co.in/)</li> <li>४) तुमचा युजर आयडी / पी आर एन आणि पासवर्ड प्रविष्ट अथवा<br/>एंटर करा.</li> <li>५) ४ अंकी कॅप्चा कोड एंटर करा.</li> <li>६) टर्म्स आणि कंडिशन मध्ये क्लीक करा.</li> <li>७)लॉगिन बटन वरती क्लिक करा.</li> <li>८) संदर्भासाठी हा व्हिडीओ पहा (Candidate Training Video).<br/>(https://www.youtube.com/watch?v=X8j85YnyVkU)</li> <li>Please note your user id and password for winter exam 2020.</li> </ul> |

|                               | <ol> <li>Do not share your user id (PRN no) and password with<br/>anyone.</li> <li>Kindly off all mobile notifications in settings if you're using<br/>a cell phone for exam purposes.</li> <li>Open updated Google Chrome, copy this link and paste in<br/>the address bar, and press enter - https://su-<br/>exam.eduapp.co.in/</li> <li>Enter your PRN as a User name &amp; enter your password.</li> <li>Enter the 4 digit Captcha code given above to the text box</li> <li>Click in the checkbox &amp; Accept terms and conditions</li> <li>Click on the log in</li> <li>For your reference please check the Candidate Training<br/>Video ( https://www.youtube.com/watch?v=X8j85YnyVkU)</li> </ol> |
|-------------------------------|----------------------------------------------------------------------------------------------------|
| लॉगिन होत नाही / Not able to  | कृपया आपली इंटरनेट सेवा व्यवस्थित व अखंडित असल्याची                                                                                                    |
| log in[wrong user name and    | खात्रा करावा. पराक्षच सकतस्थळ, युजर नम आणि पासवड याच्या<br>पढे, मध्ये अथवा मागे जास्तीचा स्पेस नसल्याची खात्री करावी.                                                                                                    |
| password]                     | Please check your internet connection. The exam would work<br>only if you have a continuous internet connection.                                                                                                    |
|                               | Kindly check the Link, User name and password are correct<br>while login into the portal. Kindly make sure that the blank<br>spaces should not be there before and after the user name<br>and password.                                                                                                    |
|                               | Try to enter your credentials manually                                                                                                    |
| लिंक सुरु होत नाही Not able   | कृपया आपली इंटरनेट सेवा व्यवस्थित व अखंडित असल्याची                                                                                                    |
| to log in [Network Issue]     | खात्री करावी. नेटवर्क प्राब्लेम असल्यास दुसऱ्या इटेनेट कनेक्शन<br>ची सोय करावी. कृपया एरर चा फोटो / स्क्रीनशॉट पाठवावा                                                                                                    |
|                               | Please check your internet connection. The exam would work only<br>if you have a continuous internet connection. Switch to any good<br>internet connection                                                                                                    |
|                               |                                                                                                    |
| हेल्पलाइन नंबर शी संपर्क होत  | कदाचित आमचे सपंर्क अधिकारी इतर विद्यार्थ्यांना सेवा देत                                                                                                    |
| नाही                          | असल्या कारणान नंबर बिझा यत असल तव्हा कृपया दुसऱ्या<br>हेल्पलाइन नंबर शी संपर्क करण्याचा प्रयत्न करा.Helpline<br>numbers                                                                                                    |
|                               |                                                                                                    |
| परीक्षा डिव्हाईस बदलणे बाबत / | सदरची परीक्षा हि इंटरनेट ब्राउझर वरून देत असल्याने कोणत्याही                                                                                                    |

|                               | पिपिटम ( भॅटॉर्टट फोन / नॅपटॉप / टेप्कटॉप) चा नापा करून                        |
|-------------------------------|--------------------------------------------------------------------------------|
| Exam Device Switching         |                                                                                |
|                               | कर्रन पराक्षा द्यावा.                                                          |
|                               | The University exam link is browser-based so you can use                       |
|                               | any other device Laptop, Desktop, any smartphone                               |
|                               |                                                                                |
| <u></u>                       | कृपयापरीक्षा सुरु कारण्यापूर्वी आपली इंटरनेट सेवा                              |
| माझा इटरनट प्रणाला बद         | व्यवस्थित व अखंडित असल्याची खात्री करावी. कपया                                 |
| झाल्यामुळे परीक्षा मध्येच बंद | काळजी करू नका संकेतस्थळ पुन्हा चालू करून परत                                   |
| डाली / Logout during exam     | एकदा लॉग इन करा आणि उर्वरित वेळेत राहिलेल्या                                   |
|                               | प्रश्नांची उत्तरे द्या.                                                        |
| automatically                 |                                                                                |
|                               |                                                                                |
| गान आगती मामनई सिन्मने        | कपया आपल्याला योग्य सहाय्यता करण्या करीता खालील माहिती                         |
| युजर आयडा पासवड ामळाल         | प्<br>प्रवावी.                                                                 |
| नाही / User id password not   | ,<br>पीआरएन नंबर, संपूर्ण नाव, विद्यापीठाशी संलग्नित मेल आयडी व                |
| received                      | मोबाइल नंबर,सब्जेक्ट कोड, परीक्षा दिनांकआणि तुमचा प्रश्न डिटेल                 |
| received                      | मध्ये सांगावा.कृपया एरर चा फोटो / स्क्रीनशॉट पाठवावा.                          |
|                               |                                                                                |
| /                             | Kindly cond your quony in detail with PPN No. Full Name                        |
|                               | Registered Mail Id & Mobile number, Exam Date, Subject                         |
|                               | code, Course Name along with your issue screenshot.                            |
|                               |                                                                                |
|                               |                                                                                |
| ऑनलाईन परीक्षा देण्यासाठीचे   | कृपया आपली इंटरनेट सेवा व्यवस्थित व अखंडित असल्याची                            |
|                               | खात्रा करावा. सकतस्थळ बद करून परत एकदा लाग इन करून                             |
| सकतस्थळ वारवार बद हात आह      | तिये जर आपणास Resume बटन दिसत असल तर त्यावरता<br>जिन्दा नगन गरीवन प्रारंभन गरी |
|                               | ाकलक करून उवारत परादा। पूर्ण करावा.                                            |
|                               |                                                                                |
|                               |                                                                                |
|                               | Time table will reflect in your legin your coon. Keen                          |
| Time Table                    | watching frequently your login for updates.                                    |
|                               |                                                                                |
|                               | तुमचे परीक्षा वेळापत्रक लवकरच तुमच्या लॉगिन मध्ये उपलब्द्ध                     |
|                               | होईल.                                                                          |
|                               |                                                                                |
|                               |                                                                                |
|                               |                                                                                |

| E mail change mobile no<br>change<br>Photo miss match | You are chatting with us it means that you have already<br>received the user id and password. The purpose of mail id<br>and mobile no collect from students is just to send your<br>user id and password to students, that you have already<br>been received. And the date for the change mobile<br>number and password is over now.<br>आपण आमच्याशी चॅटिंग करत आहात याचा अर्थ असा आहे<br>की आपल्याला यूजर आयडी (PRN) आणि पासवर्ड प्राप्त झाला<br>आहे. विद्यार्थ्यांकडून घेतले गेलेले मेल आयडी आणि मोबाईल<br>नंबर हे विद्यार्थ्यांक्डून घेतले गेलेले मेल आयडी आणि मोबाईल<br>नंबर हे विद्यार्थ्यांशी सपंर्क करण्याकरिता आणि त्यांना युजर<br>आयडी आणि पासवर्ड पाठवणे करिता आहेत, जे तुम्हाला आधीच<br>मिळाले आहेत. मोबाईल नंबर आणि पासवर्ड बदलण्याची मुदत<br>आता संपली आहे.<br>प्रिय विद्यार्थी, तुम्ही दिलेली परीक्षा हि सराव परीक्षा होती. पण<br>मुख्य परीक्षेमध्ये अशी चूक करु नका |
|-------------------------------------------------------|----------------------------------------------------------------------------------------------------|
| Student Demo video                                    | Please watch demo video<br>https://www.youtube.com/watch?v=X8j85YnyVkU                                                                                                    |
| How allow camera                                      | जिथे ऍड्रेस बार मध्ये परीक्षेची लिंक एंटर केली आहे त्या समोर<br>लॉक दिसत असेल तिथे क्लिक करून कॅमेरा अलाउ करा.                                                                                                    |

| Dept. contact numbers | BA       - 0231- 2609116 /         2609115       BBA, BCA, B.Com       - 0231- 2609117         MA       - 0231- 2609120         BSc , MSC       - 0231- 2609118         Distance       - 0231- 2609118         Distance       - 0231- 2609105 |
|-----------------------|----------------------------------------------------------------------------------------------------|
| generalenquiry        | कृपया आपल्याला योग्य सहाय्यता करण्या करीता खालील माहिती<br>पुरवावी.पीआरएन नंबर, संपूर्ण नाव, विद्यापीठाशी संलग्नित मेल<br>आयडी व मोबाइल नंबरआणि तुमचा प्रश्न डिटेल मध्ये सांगावा.                                                             |